## PANDUAN UPLOAD DOKUMEN HIBAH FAKULTAS PERTANIAN TAHUN 2024

1. Unggah dokumen hibah melalui DMS Simaster (Gambar 1). Pilih bagian e-Office dan pilih bagian DMS (Box merah).

| SIMASTER                                                   | Beranda                                       | Pengaja | aran 👻                            | Kinerja 👻                                            | Insentif 👻                           | e-Office 👻                                  | SDM 👻               | Pengatu |
|------------------------------------------------------------|-----------------------------------------------|---------|-----------------------------------|------------------------------------------------------|--------------------------------------|---------------------------------------------|---------------------|---------|
| Please conto<br>problem wit                                | act us for any<br>h SIMASTER<br><b>492590</b> |         | Termo<br>3<br>2024-               | omikrobiologi ( <br>02-29 09:00:00                   | PNM20193223)<br>  Lab. Agro Kon      | Aplikasi<br>DMS<br>Persuratan<br>Survei/Pen | dataan              |         |
| <b>081128</b><br>(Direktorat <sup>-</sup>                  | 26546<br>Feknologi                            |         | 🖾 Ra                              | bu, 28/02/2024                                       | ŀ                                    | Agenda<br>Tanda Tang                        | gan Elektronik      |         |
| Informasi<br>Directorate o<br>Technology)<br>*Hari Senin - | of Information<br>Jumat, 07.00 - 16           | 5.00    | Works<br>marin<br>2024-<br>Fakult | shop penelitian<br>02-28 14:00:00<br>:as Pertanian U | dan pengemba<br>  Ruang Ventur<br>GM | Skrinning H<br>Perpustaka<br>Ujian Masu     | larian<br>an<br>k 🔻 |         |
| Call this num<br>emergencies<br>0274-64                    | nber for any<br>5<br><b>491234</b>            |         | lihat se                          | emua »                                               |                                      | Kemahasis<br>OSS Studer                     | waan 👻              |         |

2. Upload dokumen melalu bagian "Unggah Berkas"

| SIMASTI  | ER Beranda     | Pengajaran 👻 | Kinerja 👻        | Insentif 👻 | e-Office 🔻 | SDM 👻       | Pengaturan | • |                  |     |
|----------|----------------|--------------|------------------|------------|------------|-------------|------------|---|------------------|-----|
|          |                |              |                  |            |            |             |            | G | Pilih Bahasa 🛛 🔻 |     |
|          |                |              |                  |            |            |             |            |   |                  |     |
| <b>1</b> | Unggah Berkas  | S Dafta      | <b>ar</b> Berkas |            |            |             |            |   |                  |     |
|          | Dokumen P2N    | 1            |                  |            | Ν          | Jama Berkas |            |   |                  |     |
| ~        | Tanda Tangan C | QR No        |                  |            | U          | enis Berkas |            |   |                  | Таѯ |

3. Setelah unggah berkas maka selanjutnya masuk ke bagian "Insentif" (Box merah) dan pilih bagian "Hibah" (Box merah).

| SIMASTER | Beranda | Pengajaran 👻 | Kinerja 👻 | Insentif 👻 | e-Office | ▼ SDM ▼ | Pengaturan 👻 |                    |
|----------|---------|--------------|-----------|------------|----------|---------|--------------|--------------------|
|          |         |              |           | Hibah      |          |         | (            | 🧲 Pilih Bahasa │ 🔻 |

4. Setelah memilih bagian Hibah maka akan keluar tampilan berikut dan untuk mencari "Hibah yang ditawarkan oleh Fakultas Pertanian, maka dapat dicari melalui bagian "Filter Hibah" (Box Merah) dengan menginput "Fakultas Pertanian" pada bagian "Penyelenggara" (Box merah).

| MASTER                      | Beranda              | Pengajaran 👻 | Kinerja 👻 | Insentif                            | <ul> <li>e-Office ▼</li> </ul>                                       | SDM 👻                               | Pengaturan                           | •               |            |              |
|-----------------------------|----------------------|--------------|-----------|-------------------------------------|----------------------------------------------------------------------|-------------------------------------|--------------------------------------|-----------------|------------|--------------|
|                             |                      |              |           |                                     |                                                                      |                                     |                                      | G               | Pilih Ba   | hasa         |
| <b>Filter</b> Data          | Hibah                |              |           | Riwayat F                           | engajuan Hibal                                                       | h                                   |                                      |                 |            |              |
| Judul Hibal                 | h                    |              | F         | Riwayat per                         | ʒajuan hibah yang∣                                                   | pernah atau                         | sedang anda aji<br>Riwayat P         | ukan.<br>Pengaj | uan Hib    | ah           |
| Jenis Hibał                 | n<br>al              |              |           |                                     |                                                                      |                                     |                                      |                 |            |              |
| Non-Pr                      | oposal               |              | 1         | No                                  |                                                                      | Judul Hibal                         | h                                    |                 |            |              |
| Kategori                    | ian                  |              | 1         | <b>[Prop</b><br>Di Juri             | ı <b>sal]</b> Layanan Lang<br>al Internasional Be                    | uage Editing<br>reputasi Tah        | Untuk Publikasi<br>un Anggaran 20    | i Manı<br>)24   | uskrip     | Dire         |
| Pengab<br>Publika<br>Pendid | odian<br>Isi<br>ikan |              | 2         | 2 <b>[Prop</b><br>Inovas            | <b>isal]</b> Insentif Intern<br>i Team Teaching Ta                   | asionalisasi<br>ahap 1              | Pembelajaran M                       | 1elalu          | i          | Dire<br>Glot |
| Penyeleng                   | gara<br>Init         |              | -         | 8 <b>[Prop</b><br>Melalı<br>Disipli | <b>isal]</b> Hibah Inovasi<br>i Kursus Singkat (Si<br>n 2024 Tahap 1 | dan Internas<br>ummer Cour          | sionalisasi Akadı<br>se) Bidang Ungş | emik<br>gulan   | Lintas     | Dire<br>Glot |
| <b>Tahun</b><br>2024        |                      | ¢            | 4         | I [Prop<br>JURNA<br>TINGC           | <b>ISAI]</b> BANTUAN PEN<br>L INTERNASIONAL<br>I TAHUN ANGGAR4       | NDANAAN OF<br>BEREPUTASI<br>NN 2024 | PEN ACCESS AR<br>DAN BER-IMPA        | TIKEL<br>CT FA  | DI<br>CTOR | Dire         |
| <b>T</b> Filt               | t <b>er</b> Hibah    |              |           | Drop                                |                                                                      |                                     |                                      |                 |            | Diro         |

5. Berikut tampilan yang akan muncul. Terdapat pilihan hibah (Box merah). Untuk menginput data hibah pilih bagian tanda (+).

| ASTER Beranda Pengajaran 👻 Kiner        | rja ▾ Insentif ▾             | e-Office • SDM • Pengaturan •                                                        | Pilih Bahasa 🛛 🔻 |                                     |                                                                                 |             |       |
|-----------------------------------------|------------------------------|--------------------------------------------------------------------------------------|------------------|-------------------------------------|---------------------------------------------------------------------------------|-------------|-------|
| F <i>ilter</i> Data Hibah<br>udul Hibah | Riwayat Pel<br>Riwayat penga | ngajuan Hibah<br>juan hibah yang pernah atau sedang anda ajukan.<br>🚔 Riwayat Pengaj | uan Hibah        | Reviewer<br>Anda menjadi reviewer p | oada 18 pengajuan hibah.<br><table-cell> Review</table-cell>                    | Pengajuan H | Hibah |
| lenis Hibah<br>Proposal<br>Non-Proposal | No                           | Judul Hibah                                                                          |                  | Unit Pelaksana                      | Timeline                                                                        | Panduan     | Aksi  |
| Kategori<br>Penelitian<br>Pengabdian    | 1 <b>[Propos</b><br>Pertania | al] Hibah Penelitian Unggulan Departemen Fakulta<br>in Tahun 2024                    | s Fakultas Pi    | ertanian                            | Dibuka: 26 Februari 2024<br>Ditutup: 22 Maret 2024<br>Pengumuman: 27 Maret 2024 | *           | +     |
| Publikasi<br>Pendidikan                 | Tampil 1 san                 | npai 1 dari 1                                                                        |                  |                                     |                                                                                 |             |       |
| Fakultas Pertanian 🔹                    |                              |                                                                                      |                  |                                     |                                                                                 |             |       |
| 2024                                    |                              |                                                                                      |                  |                                     |                                                                                 |             |       |

6. Isikan semua informasi yang diperlukan pada "*field*" yang disediakan. Bagian yang ditandai dengan (\*) merupakan bagian harus diisi. Setelah semua isian diisikan maka kemudian klik bagian pernyataan dan klik bagian "Selanjutnya" (Box merah).

| <b>ata Pengajuan Hibah</b> Proposal                     |                                                                                 |   |                   | « Kembali         |
|---------------------------------------------------------|---------------------------------------------------------------------------------|---|-------------------|-------------------|
| Hibah                                                   | [Penelitian] Hibah Penelitian Unggulan Departemen Fakultas Pertanian Tahun 2024 |   |                   |                   |
| Unit Penyelenggara                                      | Fakultas Pertanian                                                              |   |                   |                   |
| Judul *                                                 |                                                                                 |   |                   |                   |
| Abstrak                                                 |                                                                                 |   |                   |                   |
|                                                         |                                                                                 |   |                   |                   |
|                                                         |                                                                                 |   |                   |                   |
|                                                         |                                                                                 |   |                   |                   |
|                                                         |                                                                                 |   |                   |                   |
|                                                         |                                                                                 |   |                   |                   |
| Bidang Fokus Tema Penelitian *                          |                                                                                 |   |                   |                   |
| Mendukung Flagship *                                    |                                                                                 |   |                   |                   |
| Mendukung The Sustainable<br>Development Goals (SDGs) * |                                                                                 |   |                   |                   |
| Anggota Dosen/Pegawai *                                 | + Tambah                                                                        |   |                   |                   |
| Anggota Dosen/Pegawai *                                 | + Tambah                                                                        |   |                   |                   |
|                                                         | Nama Pegawai                                                                    |   | Unit Afiliasi     | Pilih<br>Ketua    |
|                                                         | Muhammad Saifur Rohman, S.P., M.Si., M.Eng., Ph.D.                              | F | akultas Pertanian | • 0               |
| Anggota Mahasiswa                                       | + Tambah                                                                        |   |                   |                   |
| Anggota Non-UGM                                         | + Tambah                                                                        |   |                   |                   |
| Dana*                                                   |                                                                                 |   |                   |                   |
| Klaster *                                               | AGRO                                                                            |   |                   | •                 |
| Klaim Keluaran                                          | Pilih Keluaran Keluaran                                                         | Ŀ | evel              | Akreditasi/Indeks |
| 🗌 Saya menyetujui syarat dan ketent                     | uan yang berlaku yang telah tertera di panduan.                                 |   |                   |                   |
|                                                         |                                                                                 |   |                   |                   |
|                                                         |                                                                                 |   |                   | → Selanjutnya     |

7. Selanjutnya lakukan klaim terhadap dokumen hibah yang sebelumnya telah di*upload* melalui bagian DMS, melaui bagian "Klaim DMS" (Box merah). Selanjutnya klik bagian "Pernyataan" (Box merah) dan "Ajukan Hibah" (Box merah).

| 'engajuaı                                  | <b>n</b> Hibah                                                                                        |                                                                                                    |                                                                                                    | « Kemba                |
|--------------------------------------------|----------------------------------------------------------------------------------------------------|----------------------------------------------------------------------------------------------------|----------------------------------------------------------------------------------------------------|------------------------|
| Hibah                                      |                                                                                                    | Hibah Penelitian Unggulan Departemen Fakul                                                                                                   | tas Pertanian Tahun 2024                                                                                                    |                        |
| Judul Pen;                                 | gajuan                                                                                                | Test                                                                                                    |                                                                                                    |                        |
| Abstrak                                    |                                                                                                    | Test                                                                                                    |                                                                                                    |                        |
| Pengajuar                                  | n Dana                                                                                                | Rp 20.000.000.000,00                                                                                                    |                                                                                                    |                        |
|                                            |                                                                                                    |                                                                                                    |                                                                                                    |                        |
|                                            |                                                                                                    |                                                                                                    |                                                                                                    |                        |
|                                            |                                                                                                    |                                                                                                    |                                                                                                    |                        |
| (laim Dok                                  | <b>kumen Wajib</b> Hil                                                                                | bah                                                                                                    |                                                                                                    | 🕞 Klaim DM:            |
| (laim Dok<br>No                            | kumen Wajib Hil<br>Jenis Dokun                                                                        | bah                                                                                                    | Dokumen                                                                                                    | 🕞 Klaim DM<br>Aksi     |
| ( <b>laim Dok</b><br>No<br>1               | kumen Wajib Hil<br>Jenis Dokur<br>Proposal                                                            | bah<br>nen<br>Wajib                                                                                                    | Dokumen<br>Belum ada dokumen                                                                                                    | E Klaim DM<br>Aksi     |
| Klaim Doł<br>No<br>1<br>2                  | kumen Wajib Hil<br>Jenis Dokun<br>Proposal<br>Dokumen Po                                              | bah<br>nen<br>Wajib<br>endukung                                                                                                    | Dokumen<br>Belum ada dokumen<br>Belum ada dokumen                                                                                                    | E⇒ Klaim DM<br>Aksi    |
| Klaim Dol<br>No<br>1<br>2                  | kumen Wajib Hil<br>Jenis Dokun<br>Proposal<br>Dokumen Pr                                              | bah<br>nen<br>Wajib<br>endukung                                                                                                    | Dokumen<br>Belum ada dokumen<br>Belum ada dokumen                                                                                                    | E Klaim DM<br>Aksi     |
| Ilaim Dol<br>No<br>1<br>2<br>Data          | kumen Wajib Hil<br>Jenis Dokun<br>Proposal<br>Dokumen Pi                                              | bah<br>men<br>Wajib<br>endukung<br>udalah benar dan saya menyetujui syarat serta ketent                                                      | Dokumen<br>Belum ada dokumen<br>Belum ada dokumen                                                                                                    | pabila dikemudian hari |
| Ilaim Dol<br>No<br>1<br>2<br>Data<br>terda | kumen Wajib Hil<br>Jenis Dokun<br>Proposal<br>Dokumen Pi<br>yang saya isikan a<br>ipat data yang isik | bah<br>men<br>Wajib<br>endukung<br>udalah benar dan saya menyetujui syarat serta ketent<br>an tidak benar, maka saya sanggup menerima sangsi | Dokumen<br>Belum ada dokumen<br>Belum ada dokumen<br>Belum ada dokumen<br>tuan yang berlaku yang telah tertera di panduan. A<br>i berdasarkan kebijakan dan ketentuan yang berla | Aksi                   |

8. Pengajuan hibah selesai.